## eduroam CONNECTION INSTRUCTIONS

## MACOS 10.4 (TIGER)

Firstly connect to the 'eduroam\_setup' wifi network and open your web browser

 O O
 XpressConnect by Cloudpath Networks

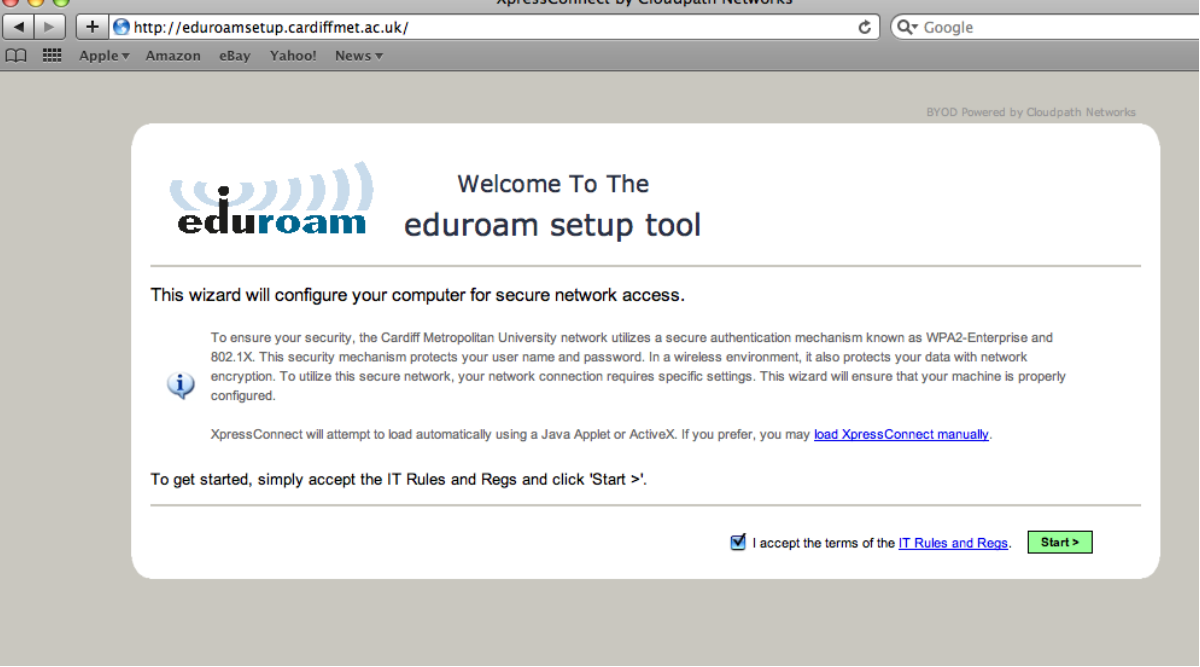

• Click Start to accept the IT Rules and Regulations and continue the setup. If prompted allow Xpress Connect to run the Java application.

|                                                                                              | Do you want to run this application?                                                |     |
|----------------------------------------------------------------------------------------------|-------------------------------------------------------------------------------------|-----|
| pressConnect will load from this page.<br>(pressConnect will appear in a separate window and | Name: XpressConnect Enrollment System                                               | S Z |
| his page will remain visible in the browser.                                                 | Publisher: Cloudpath Networks, Inc.                                                 |     |
| asked to grant XpressConnect permission, click                                               | Location: https://test71.doudpath.net//java-loader.jar                              | _   |
| Allow".                                                                                      | personal information at risk. Run this application only if you trust the publisher. | 100 |
| f a text file appears instead of XpressConnect, click                                        | / Do not show this again for apps from the public cation above                      |     |
| ere to manually download XpressConnect.                                                      | More Information Cancel                                                             |     |

• Tell your web browser to trust the Cloudpath Networks certificate

| $\bigcirc \bigcirc \bigcirc \bigcirc$ | http://eduro                                                      | amsetup.cardiffmet.ac.uk                                                                       |
|---------------------------------------|-------------------------------------------------------------------|------------------------------------------------------------------------------------------------|
|                                       | This applet was sig<br>authenticated by "tl                       | ned by "Cloudpath Networks, Inc.," and<br>nawte, Inc.". Do you trust this certificate?         |
|                                       | Click Trust to run this<br>computer. Click Don't<br>restrictions. | applet and allow it unrestricted access to your<br>Frust to run this applet with standard Java |
| ? Show                                | v Certificate                                                     | Don't Trust Trust                                                                              |

• The setup wizard will now load. Click Continue to configure your device

| 000                                            | XpressConnect                                                                                                    |
|------------------------------------------------|----------------------------------------------------------------------------------------------------|
| Options Help                                   |                                                                                                    |
| eduroam                                        | Welcome To The<br>eduroam setup tool                                                                                                    |
| Welcome                                        | i Network Information                                                                                                    |
| Configure                                      | Please note that this setup tool is for Cardiff Metropolitan University staff and students only. Visiting education users should use their |
| Authenticate                                   | home site's setup instructions.                                                                                                    |
| Validate Connectivity                          |                                                                                                    |
| Connected                                      |                                                                                                    |
|                                                |                                                                                                    |
| Licensed To<br>Cardiff Metropolitan University | Continue                                                                                                    |

 In the pop up box make sure that eduroam is listed in the configuration (not eduroam\_temp as shown in the screenshot below). Enter your student or staff ID in the username box followed by @cardiffmet.ac.uk (e.g. <u>st12345678@cardiffmet.ac.uk</u> or <u>sm12345@cardiffmet.ac.uk</u>). Enter your network password in the password box and click Connect

| ~ ~ ~                                          |                                                                                                    | bi ob Ponereu by Goudparti Networks         |
|------------------------------------------------|----------------------------------------------------------------------------------------------------|---------------------------------------------|
| 000                                            | XpressConnect                                                                                                    |                                             |
| Options Help                                   |                                                                                                    |                                             |
| eduroam                                        | Welcome To The<br>eduroam setup tool                                                                                              | 1                                           |
| √ Welcome                                      | Authentication Required                                                                                                    | € ● ● 802.1X □                              |
| √ Configure                                    | Your Student or Staff ID and Network Password are required to<br>access this network.                                             | pre 🚱 😵 🤶 🔜                                 |
| Authenticate                                   | The form pictured below will open. When it does, verify that                                                                      | Summary Bluetooth AirPort VPN (PPTP) 802.1X |
| Validate Connectivity                          | <b>Configuration</b> is set to 'eduroam_temp' Enter your user name<br>and password and click 'Connect'. If a form labeled "802.1X | 802.1X                                      |
| Connected                                      | Authentication" displays, click "Continue".                                                                                       | Network Port: AirPort                       |
|                                                | 802.1X<br>Configuration: Wireless Network                                                                                         | User Name: [Your Student or Staff ID]       |
|                                                | Network Port: AirPort 5 User Name  Vour User Name                                                                                 | Password:                                   |
|                                                | Password:<br>Wireless Network: Wireless ssid                                                                                      | Wireless Network: eduroam_temp ?            |
|                                                | Status: Me In Connect                                                                                                    | Status: Idle Connect                        |
| Licensed To<br>Cardiff Metropolitan University | Skip Retry Forgot your password?                                                                                                  |                                             |
|                                                |                                                                                                    |                                             |

• In the certificate verification box, click Show Certificate

| $\bigcirc \bigcirc \bigcirc \bigcirc \bigcirc$ | Ve                                                             | rify Certificate                                            |
|------------------------------------------------|----------------------------------------------------------------|-------------------------------------------------------------|
|                                                | 802.1X Authentication<br>The server certificate co<br>missing. | on<br>ould not be validated because the root certificate is |
| ? Show                                         | Certificate                                                    | Cancel Continue                                             |
|                                                |                                                                | Jave As. eduloam_ter                                        |

• Place a tick in 'Always trust these certificates' and click Continue

| 000                    | Verify Certificate                                                                                                    |   |
|------------------------|----------------------------------------------------------------------------------------------------|---|
|                        | <b>802.1X Authentication</b><br>The server certificate could not be validated because the root certificate is missing.                                                |   |
| 🗹 Always trust         | t these certificates                                                                                                    |   |
| 📷 pfence.ir            | nternal.uwic.ac.uk                                                                                                    | 1 |
|                        | ^                                                                                                    | J |
| Certificate<br>Sumbari | pfence.internal.uwic.ac.uk<br>Issued by: PfenceHA CA<br>Expires: Tuesday, 28 May 2019 16:46:24 Europe/London<br>© This certificate was signed by an unknown authority |   |
| Details                |                                                                                                    |   |
| ► Trust Sett           | ings                                                                                                    |   |
| ? Hide                 | Certificate Cancel Continue                                                                                                    |   |

• Click Save to save the new profile

| $\bigcirc \bigcirc \bigcirc \bigcirc$                                                                                | 802.1X           | 0              |
|----------------------------------------------------------------------------------------------------|------------------|----------------|
| S Do you want to save changes to this configuration before closing?<br>If you don't save, your changes will be lost. |                  |                |
| Config Save As:                                                                                                    | eduroam_temp     |                |
| Netwo Don't                                                                                                    | Save Cancel Save |                |
| Password:                                                                                                    | •••••••          | _              |
| Wireless Network:                                                                                                    | eduroam_temp 💌 🔿 | ?              |
| Status: Authenticating                                                                                               | Cancel           | $\overline{)}$ |

## • You will now be successfully connected

| $\Theta \Theta \Theta$                                                                 | XpressConnect                                                                                                    |
|----------------------------------------------------------------------------------------|----------------------------------------------------------------------------------------------------|
| Options Help                                                                           |                                                                                                    |
| eduroam                                                                                | Welcome To The<br>eduroam setup tool                                                                                                    |
| √ Welcome                                                                              | Successfully connected.                                                                                                    |
| √ Configure                                                                            | You are now connected to the network.                                                                                                    |
| <ul> <li>✓ Authenticate</li> <li>✓ Validate Connectivity</li> <li>Connected</li> </ul> | Your IP address is 172.16.8.164.<br><u>Click here</u> to view the modifications made to your computer.<br>If you wish, you may revert these changes <u>now</u> . |
| Licensed To<br>Cardiff Metropolitan University                                         | Done                                                                                                    |

• You should now check to make sure that your device has forgotten the eduroam\_setup network as you no longer need it.

If you have any difficulty then please contact the IT Helpdesk on extension 7000, or by emailing <u>ithelpdesk@cardiffmet.ac.uk</u>. IT advisors are also available at the Learning Centres to help you with any difficulties.